## User Guidelines for

## Post Ethical Approval Submission

## - AOR

National Medical Research Register v2.0

National Institutes of Health (NIH)

Version 1.0 , January 2023

## **Table of Contents**

| Prerequisite For Submission1                                                                                                    |
|----------------------------------------------------------------------------------------------------|
| Information/ Documents Required1                                                                                                    |
| User Guidelines for Submission2                                                                                                    |
| 1.0 - New Acknowledgement of Receipt (AOR) Submission 2                                                                             |
| 1.1 – Creating a New Acknowledgement of Receipt (AOR)<br>Submission2                                                                |
| 2.0 – Existing Acknowledgement of Receipt (AOR)<br>Submission                                                                       |
| 2.1 – Viewing an Existing Acknowledgement of Receipt (AOR) Submission10                                                             |
| 2.2 – Editing of Acknowledgement of Receipt (AOR)<br>Submission with status "Request for More Information/<br>Revision Required"14  |
| <ul><li>2.3 – Editing/ Deletion of Acknowledgement of Receipt</li><li>(AOR) Submission with status "Pending Submission"22</li></ul> |

### **Prerequisite For Submission**

| ID  | Criteria                                                                                                    |
|-----|----------------------------------------------------------------------------------------------------|
| 1.1 | User has the access to NMRR Version 2.0 (nmrr.gov.my) via a stable internet connection                                                                                                    |
| 1.2 | <ul> <li>Prerequisite: <ul> <li>Should logged in as Investigator or Clinical Research Associates (CRA)</li> <li>Should have completed the profile page</li> <li>Should have a submission submitted, registered successfully in NMRR issued NMRR ID)</li> <li>Submission has received Initial Ethical Approval from MREC (Approval granted via Expedited Review by MREC Chairperson/ Deputy Chairperson or Approval granted via Expedited Review by MREC Full Board)</li> </ul> </li> </ul> |
| 1.3 | <ul> <li>User has a role assigned in an approved submission either as:</li> <li>Principal / Coordinating Investigator (PI)</li> <li>Main Corresponding Person (Main CP)</li> <li>Backup Corresponding Person (Backup CP)</li> </ul>                                                                                                    |

### **Information/ Documents Required**

#### **General Acknowledgement of Receipt (AOR) Information**

- 1. Study Site involvement are all study site invoved?
- 2. Type of Acknowledgement of Receipt (AOR)
- 3. Description of Acknowledgement of Receipt (AOR)

#### Acknowledgement of Receipt (AOR) Support Documents

- 1. Cover Letter to MREC
- 2. Supporting Documents (user will be able to upload multiple documents in this part)

### **User Guidelines for Submission**

### **1.0 - New Acknowledgement of Receipt (AOR) Submission**

#### 1.1 – Creating a New Acknowledgement of Receipt (AOR) Submission

| No | Step-by-step instructions                                                                                                    | Remark                                                                                                    |
|----|----------------------------------------------------------------------------------------------------|----------------------------------------------------------------------------------------------------|
| 1. | Log in as Investigator or CRA in NMRR<br>Home Directory FAQ Documents Login Register                                                                                                    |                                                                                                    |
| 2. | Scroll over the main menu located on the side of the display page, go to shortcut, and select<br>Create New Post Ethical<br>Multical Research Register<br>Advancing Medical Research Investigators & Research Investigators & Research Investigator Investigator Investigator Investigator Investigator Investigator Investigator Investigator Investigator Investigator Investigator Investigator Investigator Investigator Investigator Investigator Investigator Investigator Investigator Investigator Investigator Investigator Investig | <ul> <li>Shortcut access "Create New Post<br/>Ethical" is only available when user<br/>has a submission that has received<br/>an Initial Ethical Approval from<br/>MREC &amp; user has been assigned<br/>with a role either as:</li> <li>Principal / Coordinating<br/>Investigator (PI)</li> <li>Main Corresponding Person<br/>(Main CP)</li> <li>Backup Corresponding Person<br/>(Backup CP)</li> </ul> |

| w Po                                                       | ost Ethical Appr                                    | oval                                                                                                    |                                     |                                                       |                                                                                   |                  |
|------------------------------------------------------------|-----------------------------------------------------|----------------------------------------------------------------------------------------------------|-------------------------------------|-------------------------------------------------------|-----------------------------------------------------------------------------------|------------------|
| eyword                                                     |                                                     |                                                                                                    |                                     | Select Post Ethical Approval Ty                       | pe                                                                                |                  |
| Search N                                                   | NMRR ID, Research ID or Ti                          | itle of the Submission                                                                                       |                                     | Select All                                            |                                                                                   |                  |
|                                                            |                                                     |                                                                                                    |                                     | AOR                                                   |                                                                                   |                  |
| Show 1                                                     | 10 🗸 entries                                        |                                                                                                    |                                     | Closure \ Termination \ Susp                          | ension                                                                            |                  |
| #                                                          | NMRR ID +                                           | TITLE                                                                                                    | RESEARCH SCOP                       | Protocol Deviation                                    |                                                                                   |                  |
| 1                                                          | 10000 (0) (010)<br>10000                            | Receptors does (Reco.d)<br>Rule could determine<br>resourcement only for<br>South & Solaread                 | Health System                       | Ethical Approval Renewal                              | Expedited Review by N<br>Chairperson/ Deput<br>Chairperson                        | IREC 🖪           |
| 2                                                          | 8298-2-100<br>10200                                 | Recepting the Association<br>Minute Manager Printers<br>Fourth Magnetic Printers<br>Fourth Magnetic Printers | Social Science / Hea<br>Behavioural | lth Observational                                     | Approval granted vi<br>Expedited Review by N<br>Chairperson/ Deput<br>Chairperson | a<br>IREC 🖸<br>Y |
| č.                                                         |                                                     |                                                                                                    |                                     |                                                       |                                                                                   |                  |
| nce A<br>ubmis                                             | AOR is selecte<br>ssion will be d                   | ed, list of submi<br>lisplayed                                                                               | ssion acces                         | sible for Acknow                                      | ledgement of                                                                      | Recei            |
| once A<br>Submis<br>Iew Po                                 | AOR is selecte<br>ssion will be d<br>ost Ethical Ap | ed, list of submi<br>lisplayed<br>oproval                                                                    | ssion acces                         | sible for Acknow                                      | ledgement of                                                                      | Recei            |
| ce A<br>bmis<br>w Pc                                       | AOR is selecte<br>ssion will be d<br>ost Ethical Ap | ed, list of submi<br>lisplayed<br>pproval                                                                    | ssion acces                         | Sible for Acknow                                      | ledgement of                                                                      | Recei            |
| nce A<br>ubmis<br>ew Pc<br>Keyword<br>Search               | AOR is selectersion will be do                      | ed, list of submi<br>lisplayed<br>oproval<br>or Title of the Submission                                      | Sele                                | ext Post Ethical Approval Type<br>DR<br>RESEARCH TYPE | ledgement of                                                                      | Recei            |
| nce A<br>Jbmis<br>ew Pc<br>eyword<br>Search<br>Show 1<br># | AOR is selectersion will be do                      | ed, list of submi<br>lisplayed                                                                               | Sele<br>Sele<br>RESEARCH SCOPE      | ect Post Ethical Approval Ty<br>DR<br>RESEARCH TYPE   | STATUS                                                                            | Recei            |

| 4. | Click on the 📋 icon to create a New Acknowledgement of Receipt (AOR) Submission                                                                                                    |  |
|----|----------------------------------------------------------------------------------------------------|--|
|    | New Post Ethical Approval                                                                                                    |  |
|    | Keyword Select Post Ethical Approval Type                                                                                                    |  |
|    | Search NMRR ID, Research ID or Title of the Submission AOR ~                                                                                                    |  |
|    | Show 10 v entries                                                                                                    |  |
|    | # NMRR ID \$ TITLE \$ RESEARCH SCOPE \$ RESEARCH TYPE \$ STATUS ACTION                                                                                                    |  |
|    | 1 Hand the second frame Clinical Interventional Approval granted via MREC Full Board                                                                                                    |  |
|    | part of the display page.<br>AOR Submission<br>MMR ID Internet of the analysis of the second of the second of the seco |  |

| Acknowledgement of Receipt                                                                                                    | Acknowledgement of Receipt                                                                                                    |
|----------------------------------------------------------------------------------------------------|----------------------------------------------------------------------------------------------------|
|                                                                                                    |                                                                                                    |
| Are all study sites involved *                                                                                                  |                                                                                                    |
| Yes     No                                                                                                    |                                                                                                    |
| Type of Acknowledgement of Receipt *                                                                                            |                                                                                                    |
| Please Select                                                                                                    | · ·                                                                                                    |
| Description of AOR *<br>Description in writing                                                                                  |                                                                                                    |
|                                                                                                    |                                                                                                    |
|                                                                                                    |                                                                                                    |
|                                                                                                    |                                                                                                    |
|                                                                                                    |                                                                                                    |
|                                                                                                    |                                                                                                    |
|                                                                                                    | Save                                                                                                    |
| A popup up will appear indicating the Acknowledgement of Re<br>been succesfully saved.                                          | eceipt (AOR) Information has                                                                                                    |
| Acknowledgement of Receipt Information Saved.                                                                                   | AOR Post Ethical ID will be the                                                                                                    |
| An AOR Post Ethical ID will be generated and AOR Submission Pending Submission". This information can be seen over the          | on Status will be displayed as<br>top part of the display page Acknowledgement of Receipt (A<br>Submission from this point onwa<br>Once an AOR Post Ethical ID is |
| AOR Submission                                                                                                    | generated, Acknowledgement o<br>Receipt (AOR) submission has                                                                                                    |
| A ANNALY MADED (DOUBLE GLIND) (PLACED) (DIMITRIALED PARKE 3 STATEM TO MADETICATE THE EPITEMENT AND SA<br>TRALAMITE BRANCH, LEWY | been created successfully and i                                                                                                    |
| NMRR ID I Protocol ID East updated on Sep 23, 2021 Status Approval granted via MREC Full Board                                  | available to be accessed from "I<br>Submission" menu AOR Post                                                                                                    |
| AOR Post Ethical ID AOR ID-23-00017-L5U                                                                                         | Ethical ID later in the submission                                                                                                    |
| AOR Status Pending Submission                                                                                                   | also be referred to as                                                                                                    |
|                                                                                                    | Acknowledgement of Receipt                                                                                                    |

| invo                                                                                                    | ived in this Acknowledgeme                                                                                                    | it of Neceipt ( | ,,       |                  |            | oard whi | ile selecti           | ing      |   |
|----------------------------------------------------------------------------------------------------|----------------------------------------------------------------------------------------------------|-----------------|----------|------------------|------------|----------|-----------------------|----------|---|
| thar                                                                                                    | 1 one site, user is required 1                                                                                                    | o press and h   | hold C   | <b>FRL butto</b> | n on keybo |          |                       |          | 1 |
| the s                                                                                                    | site involved.                                                                                                    |                 |          |                  |            |          |                       |          |   |
| Ack                                                                                                    | nowledgement of Receipt                                                                                                    |                 |          |                  |            |          |                       |          |   |
|                                                                                                    |                                                                                                    |                 |          |                  |            |          |                       |          |   |
| Ar                                                                                                    | e all study sites involved *                                                                                                    |                 |          |                  |            |          |                       |          |   |
|                                                                                                    | Yes                                                                                                    |                 |          |                  |            |          |                       |          |   |
| Sit                                                                                                    | te Reporting *                                                                                                    |                 |          |                  |            |          |                       |          |   |
|                                                                                                    | Please Select                                                                                                    |                 |          |                  |            |          |                       | •        |   |
|                                                                                                    | Sarawak General Hospital<br>Raja Permaisuri Bainun Hospital                                                                                                    |                 |          |                  |            |          |                       |          |   |
|                                                                                                    | Kuala Lumpur Hospital<br>Hospital Tengku Ampuan Afzan (Htaa)                                                                                                    |                 |          |                  |            |          |                       | <b>T</b> |   |
|                                                                                                    | ass and hold CTPL to choose more than one                                                                                                    |                 |          |                  |            |          |                       |          |   |
| 17/6                                                                                                    | ess and hold CTRE to choose more than one.                                                                                                    |                 |          |                  |            |          |                       |          |   |
|                                                                                                    |                                                                                                    |                 |          |                  |            |          |                       |          |   |
| e.a.                                                                                                    | For selection of Sarawak G                                                                                                    | eneral Hospita  | al & Hos | spital Kuala     | a Lumpur   |          |                       |          |   |
| 0.g.                                                                                                    | i of colocion of caramat of                                                                                                    | noral noopita   |          | phan ruait       | a Eampai   |          |                       |          |   |
|                                                                                                    |                                                                                                    |                 |          |                  |            |          |                       |          | 1 |
|                                                                                                    |                                                                                                    |                 |          |                  |            |          |                       |          | 1 |
| PRE                                                                                                    | 255 & HOLD THET YING T                                                                                                    |                 |          |                  |            |          |                       | - 1 -    |   |
|                                                                                                    |                                                                                                    |                 | i nen ci | ick Saraw        | ak Genera  | al Hospi | ital & Ku             | ala      |   |
| Lum                                                                                                    | nour Hospital one after and                                                                                                    | ther.           | i nen ci | ick Saraw        | ak Genera  | al Hospi | ital & Ku             | ala      |   |
| Lum                                                                                                    | npur Hospital one after and                                                                                                    | ther.           | i nen ci | ick Saraw        | ak Genera  | al Hospi | ital & Ku             | ala      |   |
| Lum                                                                                                    | npur Hospital one after and                                                                                                    | ther .          | i nen ci | ick Saraw        | ak Genera  | al Hospi | ital & Ku             | ala      |   |
| Site Rep                                                                                                    | porting *                                                                                                    | ther .          | i nen ci | ick Saraw        | ak Genera  | al Hospi | ital & Ku             | ala      |   |
| Site Rep<br>Sarav                                                                                                    | porting *                                                                                                    | ther .          | i nen ci | ick Saraw        | ak Genera  | al Hospi | ital & Ku             | ala      |   |
| Site Rep<br>Site Rep<br>Saraw<br>Raja F                                                                                                    | porting *<br>wak General Hospital<br>Permaisuri Balnun Hospital<br>Jumpur Hospital                                                                                                    | ther .          | i nen ci | ick Saraw        | ak Genera  | al Hospi | ital & Ku             | ala      |   |
| Site Rep<br>Site Rep<br>Sarav<br>Raja F<br>Kuala<br>Hospi                                                                                                    | porting *<br>wak General Hospital<br>Permaisuri Bainun Hospital<br>Lumpur Hospital<br>ital Tengku Ampuan Afzan (Htaa)                                                                                                    | ther .          | i nen ci | ick Saraw        | ak Genera  | al Hospi | ital & Ku             | ala      |   |
| Site Rep<br>Saraw<br>Raja F<br>Kuala<br>Hospi                                                                                                    | porting *<br>Porting *<br>Porting *<br>Permaisuri Bainun Hospital<br>Lumpur Hospital<br>ital Tengku Ampuan Afzan (Htaa)                                                                                                    | ther .          | i nen ci | ick Saraw        | ak Genera  | al Hospi | ital & Ku             | ala      |   |
| Site Rep<br>Sarav<br>Raja F<br>Kuala<br>Hospi                                                                                                    | porting * Porting * Portin                                                                                                    | ther .          | i nen ci | ick Saraw        | ak Genera  | al Hospi | ital & Ku             | ala<br>• |   |
| Site Rep<br>Saray<br>Raja F<br>Kuala<br>Hospi                                                                                                    | porting * porting * permaisuri Bainun Hospital Permaisuri Bainun Hospital tumpur Hospital ital Tengku Ampuan Afzan (Htaa) d hold CTRL to choose more than one.                                                                                                    | ther .          | i nen ci | ick Saraw        | ak Genera  | al Hospi | ital & Ku             | ala      |   |
| Site Rep<br>Sarav<br>Raja F<br>Kuala<br>Hospi                                                                                                    | porting *<br>re detection<br>wak General Hospital<br>Permaisuri Bainun Hospital<br>Jumpur Hospital<br>ital Tengku Ampuan Afzan (Htaa)<br>d hold CTRL to choose more than one.<br>elect one of the relevant typ                                                                                                    | e of Acknowle   | edgeme   | ick Saraw        | ipt (AOR)  | al Hospi | i <b>tal &amp; Ku</b> | ala      |   |
| Site Rep<br>Site Rep<br>Saray<br>Raja F<br>Kuala<br>Hospi<br>Press and<br>b) S<br>Subr                                                                               | porting *<br>re detection<br>wak General Hospital<br>Permaisuri Bainun Hospital<br>Lumpur Hospital<br>ital Tengku Ampuan Afzan (Htaa)<br>d hold CTRL to choose more than one.<br>elect one of the relevant typ<br>mit to MREC.                                                                                                    | e of Acknowle   | edgeme   | ick Saraw        | ipt (AOR)  | al Hospi | i <b>tal &amp; Ku</b> | ala      |   |
| Lum<br>Site Rep<br>Sarav<br>Raja F<br>Kuala<br>Hospi<br>Press and<br>b) So<br>subr                                                                                   | porting *<br>re detection<br>wak General Hospital<br>Permaisuri Bainun Hospital<br>Pumpisuri Bainun Hospital<br>Pumpur Hospital<br>Ital Tengku Ampuan Afzan (Htaa)<br>d hold CTRL to choose more than one.<br>elect one of the relevant typ<br>mit to MREC                                                                                                    | e of Acknowled  | edgeme   | ick Saraw        | ipt (AOR)  | user wou | i <b>tal &amp; Ku</b> | ala      |   |
| Lum<br>Site Rep<br>Raja F<br>Kuala<br>Hospi<br>Press and<br>b) S<br>subr                                                                                             | npur Hospital one after and<br>porting *<br>re-detection<br>wak General Hospital<br>Permaisur Bainun Hospital<br>humpur Hospital<br>ital Tengku Ampuan Afzan (Htaa)<br>d hold CTRL to choose more than one.<br>elect one of the relevant typ<br>mit to MREC<br>of Acknowledgement of Receipt *                                                                                                    | e of Acknowled  | edgeme   | ick Saraw        | ipt (AOR)  | user wou | i <b>tal &amp; Ku</b> | ala      |   |
| Lum<br>Site Rep<br>Saraw<br>Raja F<br>Kuala<br>Hospi<br>Press and<br>b) So<br>subr                                                                                   | Appur Hospital one after and<br>porting *<br>reconcernity<br>reconcernity<br>wak General Hospital<br>Permaisuri Bainun Hospital<br>Permaisuri Bainun Hospital<br>i Lumpur Hospital<br>i Lumpur Hospital<br>i tal Tengku Ampuan Afzan (Htaa)<br>d hold CTRL to choose more than one.<br>elect one of the relevant typ<br>mit to MREC<br>of Acknowledgement of Receipt *<br>ase Select                                                                                                    | e of Acknowled  | edgeme   | ick Saraw        | ipt (AOR)  | user wou | uld like to           | ala<br>• |   |
| Lum<br>Site Rep<br>Saraw<br>Raja F<br>Kuala<br>Hospi<br>Press and<br>b) So<br>subr                                                                                   | Appur Hospital one after and<br>porting *<br>In United Wespital<br>Permaisuri Bainun Hospital<br>In United Hospital<br>In United Hospital | e of Acknowle   | edgeme   | nt of Recei      | ipt (AOR)  | al Hospi | ital & Ku             | ala      |   |
| Lum<br>Site Rep<br>Sarav<br>Raja F<br>Kuala<br>Hospi<br>Press and<br>b) S<br>subr<br>Type o<br>Plea<br>Ress                                                          | appur Hospital one after and<br>porting *<br>be detection<br>wak General Hospital<br>Permaisuri Bainun Hospital<br>i Lumpur Hospital<br>i Lumpur Hospital<br>i d hold CTRL to choose more than one.<br>elect one of the relevant typ<br>mit to MREC<br>of Acknowledgement of Receipt *<br>ase Select<br>each Documents                                                                                                    | e of Acknowle   | edgeme   | ick Saraw        | ipt (AOR)  | al Hospi | ital & Ku             | ala<br>• |   |
| Lum<br>Site Rep<br>Saray<br>Raja F<br>Kuala<br>Hospi<br>Press and<br>b) So<br>subr<br>Type o<br>Plea<br>Plea<br>Press                                                | Appur Hospital one after and<br>porting *<br>be detection<br>wak General Hospital<br>Permaisuri Bainun Hospital<br>Lumpur Hospital<br>ital Tengku Ampuan Afzan (Htaa)<br>d hold CTRL to choose more than one.<br>elect one of the relevant typ<br>mit to MREC<br>of Acknowledgement of Receipt *<br>ase Select<br>each Documents<br>gress Report                                                                                                    | e of Acknowle   | edgeme   | ick Saraw        | ipt (AOR)  | user wou | uld like to           | ala<br>• |   |
| Lum<br>Site Rep<br>Saray<br>Raja F<br>Kuala<br>Hospi<br>Press and<br>b) So<br>subr<br>Type o<br>Plea<br>Ress<br>Prog<br>Site                                         | Appur Hospital one after and<br>porting *<br>be detection<br>wak General Hospital<br>Permaisuri Bainun Hospital<br>i Lumpur Hospital<br>i Lumpur Hospital<br>i d hold CTRL to choose more than one.<br>elect one of the relevant typ<br>mit to MREC<br>of Acknowledgement of Receipt *<br>ase Select<br>ase Select<br>each Documents<br>gress Report<br>closure                                                                                                    | e of Acknowle   | edgeme   | nt of Recei      | ipt (AOR)  | user wou | uld like to           | ala<br>• |   |
| Lum<br>Site Rep<br>Saray<br>Raja F<br>Kuala<br>Hospi<br>Press and<br>b) So<br>subr<br>Type o<br>Plea<br>Rese<br>Prog<br>Site<br>Intel<br>DSM                         | appur Hospital one after and<br>porting *<br>be detection<br>wak General Hospital<br>Permaisuri Bainun Hospital<br>i Lumpur Hospital<br>i Lumpur Hospital<br>i tal Tengku Ampuan Afzan (Htaa)<br>d hold CTRL to choose more than one.<br>elect one of the relevant typ<br>mit to MREC<br>of Acknowledgement of Receipt *<br>ase Select<br>ase Select<br>ase Select<br>ase Select<br>ase Select<br>d Breport                                                                                                    | e of Acknowled  | edgeme   | ick Saraw        | ipt (AOR)  | user wou | uld like to           | ala<br>• |   |
| Lum<br>Site Rep<br>Saray<br>Raja F<br>Kuala<br>Hospi<br>Press and<br>b) So<br>Subr<br>Type of<br>Plea<br>Plea<br>Resc<br>Plea<br>DSM<br>Clini                        | appur Hospital one after and<br>porting *<br>be detection<br>wak General Hospital<br>Permaisuri Bainun Hospital<br>Lumpur Hospital<br>ital Tengku Ampuan Afzan (Htaa)<br>d hold CTRL to choose more than one.<br>elect one of the relevant typ<br>mit to MREC<br>of Acknowledgement of Receipt *<br>ase Select<br>ase Select<br>ease Select<br>closure<br>rim report<br>%B report<br>ical Study Report (CSR)                                                                                                    | e of Acknowled  | edgeme   | ick Saraw        | ipt (AOR)  | user wou | uld like to           | ala<br>• |   |
| Lum<br>Site Rep<br>Saray<br>Raja F<br>Kuala<br>Hospi<br>Press and<br>b) So<br>Subr<br>Type o<br>Plea<br>Plea<br>Rest<br>Prog<br>Site<br>Inter<br>DSM<br>Clini<br>Oth | Appur Hospital one after and<br>porting *<br>be defeating wak General Hospital<br>Permaisuri Bainun Hospital<br>Lumpur Hospital<br>it all Tengku Ampuan Afzan (Htaa)<br>d hold CTRL to choose more than one.<br>elect one of the relevant typ<br>mit to MREC<br>of Acknowledgement of Receipt *<br>ase Select<br>each Documents<br>gress Report<br>: Closure<br>rim report<br>MB report<br>ical Study Report (CSR)<br>er                                                                                                    | e of Acknowled  | edgeme   | ick Saraw        | ipt (AOR)  | user wou | uld like to           | ala<br>• |   |
| Lum<br>Site Rep<br>Saray<br>Raja F<br>Kuala<br>Hospi<br>Press and<br>b) S<br>Subr<br>Type o<br>Plea<br>Plea<br>Prog<br>Site<br>Inter<br>DSM<br>Clini<br>Otho         | Appur Hospital one after and<br>porting *<br>be detection<br>wak General Hospital<br>Permaisuri Bainun Hospital<br>Permaisuri Bainun Hospital<br>Permaisuri                                                       | e of Acknowled  | edgeme   | ick Saraw        | ipt (AOR)  | user wou | uld like to           | ala<br>• |   |
| Lum<br>Site Rep<br>Saray<br>Raja F<br>Kuala<br>Hospi<br>Press and<br>b) S<br>Subr<br>Type o<br>Plea<br>Plea<br>Ress<br>Prog<br>Site<br>Inter<br>DSM<br>Clini<br>Othe | appur Hospital one after and<br>porting *<br>re detection<br>wak General Hospital<br>Permaisuri Bainun Hospital<br>Pumpur Hospital<br>itumpur Hospital<br>itumpur Hospital<br>itumpur Hospital<br>itumpur Hospital<br>itumpur Hospital<br>d hold CTRL to choose more than one.<br>elect one of the relevant typ<br>mit to MREC<br>of Acknowledgement of Receipt *<br>ase Select<br>earch Documents<br>gress Report<br>closure<br>rim report<br>MB report<br>ical Study Report (CSR)<br>er                                                                                                    | e of Acknowled  | edgeme   | ick Saraw        | ipt (AOR)  | user wou | uld like to           | ala      |   |
| Lum<br>Site Rep<br>Saray<br>Raja F<br>Kuala<br>Hospi<br>Press and<br>b) S<br>Subr<br>Type o<br>Plea<br>Plea<br>Ress<br>Prog<br>Site<br>Inter<br>DSM<br>Clinin        | Appur Hospital one after and<br>porting *<br>re detection<br>wak General Hospital<br>Permaisuri Bainun Hospital<br>Permaisuri Bainun Hospital<br>Permaisuri                                                       | e of Acknowled  | edgeme   | nt of Recei      | ipt (AOR)  | user wou | uld like to           | ala      |   |
| Lum<br>Site Rep<br>Saray<br>Raja F<br>Kuala<br>Hospi<br>Press and<br>b) S<br>Subr<br>Type o<br>Plea<br>Plea<br>Ress<br>Prog<br>Site<br>Inter<br>DSM<br>Clinin        | Appur Hospital one after and<br>porting *<br>re detection<br>wak General Hospital<br>Permaisuri Bainun Hospital<br>Permaisuri Bainun Hospital<br>Permaisuri                                                       | e of Acknowled  | edgeme   | nt of Recei      | ipt (AOR)  | user wou | uld like to           | ala      |   |

| Supporting Document                                                                                                    | 3                                                                                                    |                                                                                                    |                                                                                   |                                             | **Only PDF format file is allowe                                                                                                    |
|----------------------------------------------------------------------------------------------------|----------------------------------------------------------------------------------------------------|----------------------------------------------------------------------------------------------------|-----------------------------------------------------------------------------------|---------------------------------------------|----------------------------------------------------------------------------------------------------|
| Cover Letter *                                                                                                    |                                                                                                    |                                                                                                    |                                                                                   |                                             | be uploaded in this section                                                                                                    |
|                                                                                                    |                                                                                                    |                                                                                                    | View Document History                                                             |                                             |                                                                                                    |
| + Select or drag files                                                                                                    | PDF                                                                                                    |                                                                                                    |                                                                                   |                                             |                                                                                                    |
| Supporting Documents                                                                                                    |                                                                                                    |                                                                                                    |                                                                                   |                                             |                                                                                                    |
|                                                                                                    |                                                                                                    |                                                                                                    | View Document History                                                             |                                             |                                                                                                    |
| Select or drag files                                                                                                    | PDF                                                                                                    |                                                                                                    |                                                                                   |                                             |                                                                                                    |
|                                                                                                    |                                                                                                    |                                                                                                    |                                                                                   |                                             |                                                                                                    |
|                                                                                                    |                                                                                                    |                                                                                                    | Save                                                                              |                                             |                                                                                                    |
| Jser can upload<br>in the 🕂 icon t<br>)nce it has been<br>ame can also be<br>save to complete                                                                                                    | the "Cover Letter to MRE<br>acces the document file<br>uploaded, user can inse<br>changed if needed. One<br>and save the uploaded                                                          | C" and other "Supportir<br>or by draging the docur<br>t a remark to the upload<br>e all documents have be<br>ocuments. | g Document" by e<br>nent over the box<br>ed document (if a<br>een uploaded, Clic  | ither click<br>available.<br>ny). File<br>k |                                                                                                    |
| User can upload<br>on the + icon to<br>Dnce it has been<br>name can also be<br>save to complete<br>Supporting Documents                                                                                                    | the "Cover Letter to MRE<br>o acces the document file<br>uploaded, user can inse<br>e changed if needed. One<br>and save the uploaded                                                      | C" and other "Supportir<br>or by draging the docur<br>t a remark to the upload<br>e all documents have be<br>ocuments. | g Document" by e<br>nent over the box<br>ed document (if a<br>een uploaded, Clic  | ither click<br>available.<br>ny). File<br>k |                                                                                                    |
| User can upload<br>on the + icon to<br>Dance it has been<br>name can also be<br>save to complete<br>Supporting Documents                                                                                                    | the "Cover Letter to MRE<br>o acces the document file<br>uploaded, user can inse<br>e changed if needed. One<br>and save the uploaded                                                      | C" and other "Supportir<br>or by draging the docur<br>t a remark to the upload<br>e all documents have be<br>ocuments. | g Document" by e<br>nent over the box<br>ed document (if a<br>een uploaded, Clic  | ither click<br>available.<br>hy). File<br>k | Please ensure the file name has                                                                                                    |
| User can upload<br>on the + icon to<br>Dance it has been<br>name can also be<br>sove to complete<br>Supporting Documents                                                                                                    | the "Cover Letter to MRE<br>o acces the document file<br>uploaded, user can inse<br>e changed if needed. One<br>and save the uploaded                                                      | C" and other "Supportin<br>or by draging the docur<br>t a remark to the upload<br>e all documents have be<br>ocuments. | g Document" by e<br>nent over the box<br>ed document (if a<br>een uploaded, Clic  | ither click<br>available.<br>hy). File<br>k | Please ensure the file name has<br>extension ".pdf " at the end of i                                                                                                    |
| User can upload<br>on the + icon to<br>Dance it has been<br>name can also be<br>save to complete<br>Supporting Documents                                                                                                    | the "Cover Letter to MRE<br>o acces the document file<br>uploaded, user can inse<br>e changed if needed. One<br>and save the uploaded                                                      | C" and other "Supportin<br>or by draging the docur<br>t a remark to the upload<br>e all documents have be<br>ocuments. | g Document" by e<br>nent over the box<br>ed document (if a<br>een uploaded, Clic  | ither click<br>available.<br>hy). File<br>k | Please ensure the file name has<br>extension ".pdf " at the end of i<br>name. Files without the extensi<br>".pdf " may have the risk of not                                |
| User can upload<br>on the ⊕ icon to<br>Dnce it has been<br>name can also be<br>save to complete<br>Supporting Documents                                                                                                    | the "Cover Letter to MRE<br>o acces the document file<br>uploaded, user can inse<br>e changed if needed. One<br>and save the uploaded<br>Name<br>dummy document.pdf                        | C" and other "Supportir<br>or by draging the docur<br>t a remark to the upload<br>e all documents have be<br>ocuments. | g Document" by e<br>nent over the box<br>ed document (if a<br>een uploaded, Clic  | ither click<br>available.<br>hy). File<br>k | Please ensure the file name has<br>extension ".pdf " at the end of i<br>name. Files without the extensi<br>".pdf " may have the risk of not<br>being able to be read later |
| Jser can upload<br>on the                                                                                                    | the "Cover Letter to MRE<br>p acces the document file<br>uploaded, user can inse<br>e changed if needed. One<br>and save the uploaded<br>dummy document.pdf                                | C" and other "Supportir<br>or by draging the docur<br>t a remark to the upload<br>e all documents have be<br>ocuments. | g Document" by e<br>nent over the box<br>ed document (if a<br>een uploaded, Clic  | ither click<br>available.<br>hy). File<br>k | Please ensure the file name has<br>extension ".pdf " at the end of i<br>name. Files without the extensi<br>".pdf " may have the risk of not<br>being able to be read later |
| Jser can upload<br>on the      icon to<br>Dame can also be<br>sove to complete<br>Supporting Documents<br>Cover Letter •<br>PDF PDF<br>13235 KB<br>Download<br>Supporting Documents<br>icon to<br>Dame can also be<br>sove to complete<br>Supporting Documents<br>icon to<br>Dame can also be<br>sove to complete<br>Supporting Documents<br>icon to<br>Download | the "Cover Letter to MRE<br>p acces the document file<br>uploaded, user can inse<br>e changed if needed. One<br>and save the uploaded<br>warme<br>dummy document.pdf<br>Remarks<br>Testing | C" and other "Supportir<br>or by draging the docur<br>t a remark to the upload<br>e all documents have be<br>ocuments. | ig Document" by e<br>nent over the box<br>ed document (if a<br>een uploaded, Clic | ither click<br>available.<br>ny). File<br>k | Please ensure the file name has<br>extension ".pdf " at the end of i<br>name. Files without the extensi<br>".pdf " may have the risk of not<br>being able to be read later |

| A popup up will appear indicating the "Supporting Documents" has been succesfully saved                                                                                                    |                                                                  |
|----------------------------------------------------------------------------------------------------|------------------------------------------------------------------|
| Acknowledgement of Receipt Supporting Document Information Saved.                                                                                                    |                                                                  |
| Next, user needs to acknowledge the submisison made at the "Submisison<br>Acknowledgement". Tick on the box      "I acknowledge that I have read, and do hereby<br>accept the terms and conditions contained in NMRR terms and condition document." |                                                                  |
| Submitsion Acknowledge that I have read, and do hereby accept the terms and conditions contained in NMRR terms and condition document.                                                                                                    |                                                                  |
| #         APPROVER NAME         DECISION         DECISION DATE         APPROVAL AUTHORITY                                                                                                    |                                                                  |
| Once submission has been acknowlegded, user can submit the Acknowledgement of Receipt (AOR) submission by clicking the submit button.                                                                                                    | Please ensure all the information has been filled up and all the |
| Submission Acknowledgement  I acknowledge that I have read, and do hereby accept the terms and conditions contained in NMRR terms and condition document.  Submit                                                                                   | documents required has been<br>uploaded and saved                |
| Decision History                                                                                                    |                                                                  |
| # DECISION DATE APPROVAL AUTHORITY                                                                                                    |                                                                  |
|                                                                                                    |                                                                  |

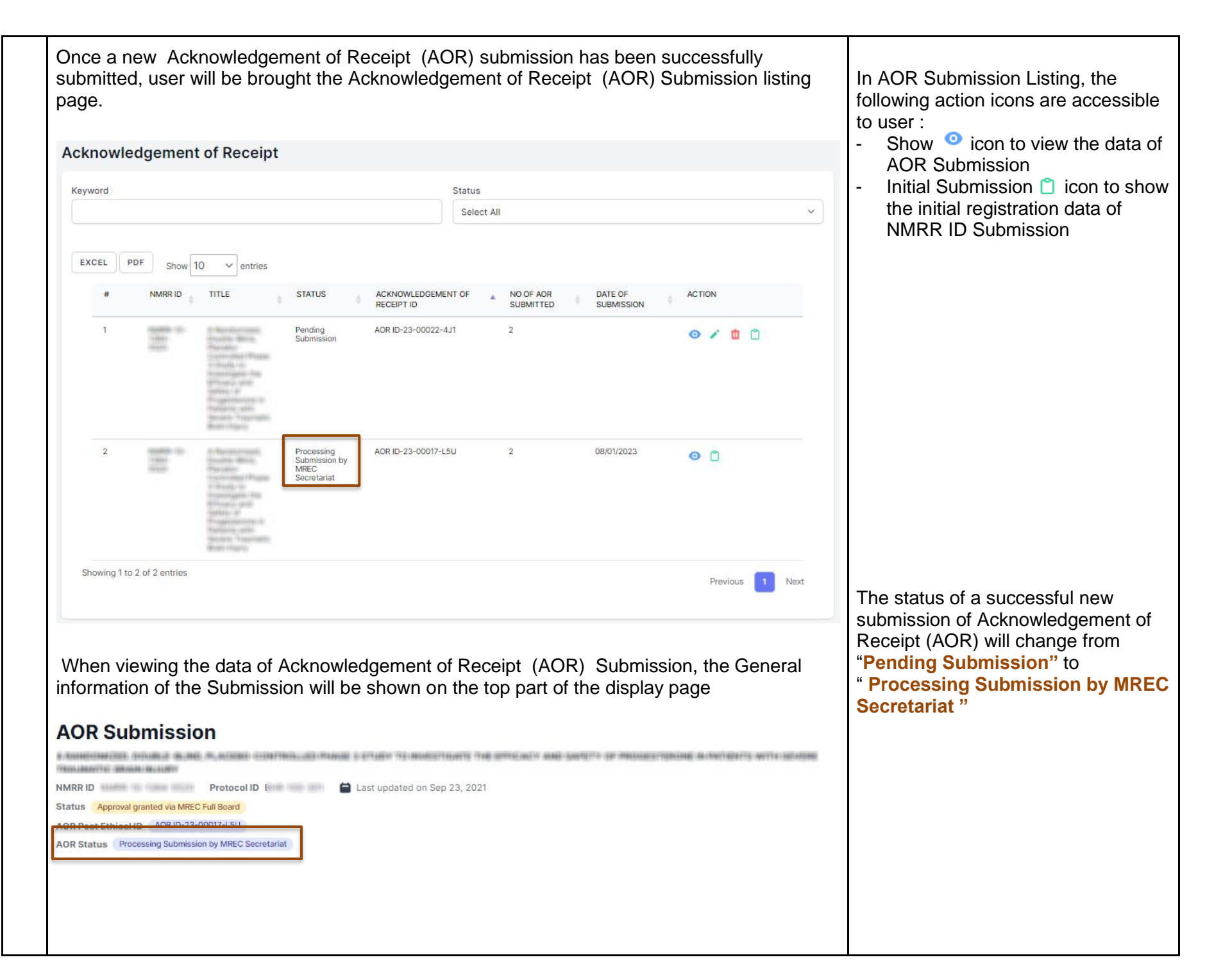

### 2.0 – Existing Acknowledgement of Receipt (AOR) Submission

#### 2.1 – Viewing an Existing Acknowledgement of Receipt (AOR) Submission

| No       | S                                                                        | ep-by-step instructions                                                          | Remark |
|----------|--------------------------------------------------------------------------|----------------------------------------------------------------------------------|--------|
| No<br>1. | Scroll over the main menu located of<br>Then Click on the "Post Ethical" | ep-by-step instructions<br>on the side of displayed page, go to "My Submission". | Remark |
|          | DIRECTORIES 人<br>Medical Research<br>Investigators & Researchers         | My Research                                                                      |        |

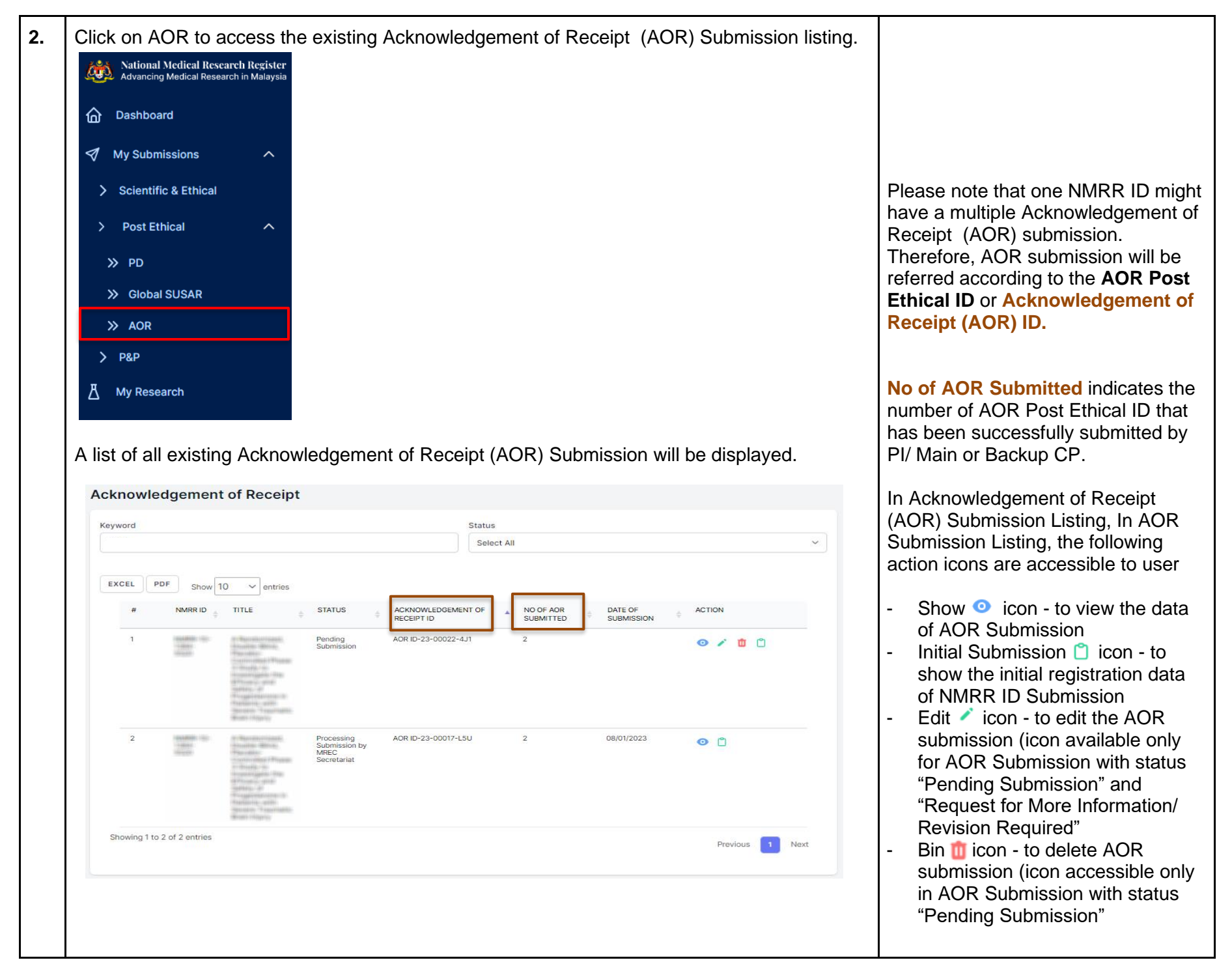

| Acknowl                                                                                                    | ledgement                                                                                                    | t of Receipt                                                                                                    |                                                    |                                  |                        |                        |                |                   |        | Principal / Coordinating                             |
|----------------------------------------------------------------------------------------------------|----------------------------------------------------------------------------------------------------|----------------------------------------------------------------------------------------------------|----------------------------------------------------|----------------------------------|------------------------|------------------------|----------------|-------------------|--------|------------------------------------------------------|
| Keyword                                                                                                    |                                                                                                    |                                                                                                    |                                                    | Status                           |                        |                        |                |                   |        | Main Corresponding Parage                            |
| 1384                                                                                                    |                                                                                                    |                                                                                                    |                                                    | Select                           | All                    |                        |                | ~                 |        | (Main CP)                                            |
| EXCEL                                                                                                    | PDF Show 1                                                                                                    | 10 v entries                                                                                                    |                                                    |                                  |                        |                        |                |                   |        | Backup Corresponding Pers     (Backup CD)            |
| #                                                                                                    | NMRR ID \$                                                                                                    | TITLE \$                                                                                                    | STATUS \$                                          | ACKNOWLEDGEMENT OF<br>RECEIPT ID | NO OF AOR<br>SUBMITTED | DATE OF     SUBMISSION | ACTION         |                   |        |                                                      |
| 1                                                                                                    | And and a second second | echaproliterinaetti,<br>herainee Batole,<br>Massalieri Batole,<br>esimietti Alanoitti,<br>esimietti Alanoitti,<br>Honoori Janio Patol<br>Martanai Alanoitti,<br>Haraineetti, attiki<br>Haraineetti, attiki<br>Haraineetti, attiki<br>Haraineetti, attiki<br>Haraineetti, attiki<br>Haraineetti, attiki                                                                                                    | Pending<br>Submission                              | AOR ID-23-00022-4J1              | 2                      |                        | <b>⊘ / ₫</b> û |                   | T<br>O | These roles can view and edit ea<br>other submission |
| 2                                                                                                    | international inter-<br>ionalization<br>international<br>international                                                                                                    | 11 Marcane (1999)<br>11 Marcane (1999)<br>11 Marcane (1999)<br>12 Marcane (1999)<br>11 Marcane (1999)<br>12 Marcane (1999)<br>13 Marcane (1999)<br>14 Marcane (1999)<br>14 Marcane (1999)<br>14 Marcane (1999)                                                                                                    | Processing<br>Submission by<br>MREC<br>Secretariat | AOR ID-23-00017-L5U              | 2                      | 08/01/2023             | 0              |                   |        |                                                      |
|                                                                                                    |                                                                                                    | Realization of the second second seco |                                                    |                                  |                        |                        |                |                   |        |                                                      |
| Showing 1                                                                                                    | to 2 of 2 entries                                                                                                    | e to view tl                                                                                                    | he data 8                                          | documents u                      | oloaded f              | or the Ackı            | Previous 1     | Next              | eipt   |                                                      |
| Showing 1<br>JSer wi<br>AOR J<br>Acknowledg<br>AOR ID-23-(<br>Are all study<br>Yes<br>Sites<br>Hospital Sel<br>Type of Ack                                                                                                    | to 2 of 2 entries<br>ill be able<br>Submiss<br>dgement of Receip<br>00029-FVG<br>ly sites involved<br>Hayang<br>knowledgement of                                                                                                    | e to view th<br>sion.<br>eccipt<br>pt ID                                                                                                    | he data 8                                          | & documents u                    | oloaded f              | or the Ackı            | nowledgemen    | Next<br>at of Rec | eipt   |                                                      |
| Showing 1 1<br>JSer wi<br>AOR<br>ACKnowledg<br>AOR ID-23-(<br>Are all study<br>Yes<br>Sites<br>Hospital Sel<br>Type of Ack<br>Research Do                                                                                                    | to 2 of 2 entries<br>ill be able<br>Submiss<br>dgement of Receip<br>00029-FVG<br>ly sites involved<br>Hayang<br>knowledgement of<br>bocuments                                                                                                    | e to view th<br>sion.<br>eccipt<br>pt ID                                                                                                    | he data 8                                          | & documents u                    | oloaded f              | or the Ack             | nowledgemen    | Next              | eipt   |                                                      |
| Showing 1<br>JSer wi<br>AOR)<br>Acknowled<br>Acknowled<br>ACKNOWled<br>ACKNOWLED<br>COMPACE<br>ACKNOWLED<br>COMPACE<br>ACKNOWLED<br>COMPACE<br>ACKNOWLED<br>COMPACE<br>COMPACE<br>C | to 2 of 2 entries<br>ill be able<br>Submiss<br>dgement of Receip<br>00029-FVG<br>ly sites involved<br>Hayang<br>knowledgement of<br>locuments<br>n of AOR                                                                                                    | e to view th<br>sion.<br>eccipt<br>pt ID                                                                                                    | he data 8                                          | documents u                      | bloaded f              | or the Ack             | nowledgemen    | next              | eipt   |                                                      |
| Showing 1<br>Jser wi<br>AOR)<br>Acknowled<br>AOR ID-23-(<br>Are all study<br>Yes<br>Sites<br>Hospital Sel<br>Type of Ack<br>Research Do<br>Description<br>testing                                                                                                    | to 2 of 2 entries<br>ill be able<br>Submiss<br>dgement of Receip<br>00029-FVG<br>ly sites involved<br>layang<br>knowledgement of<br>hocuments<br>of AOR                                                                                                    | e to view th<br>sion.<br>eccipt<br>pt ID                                                                                                    | he data 8                                          | & documents u                    | bloaded f              | or the Ackı            | nowledgemen    | Next              | eipt   |                                                      |

|                                              | story                                                                                            |                                                        |                                                                                                    |
|----------------------------------------------|--------------------------------------------------------------------------------------------------|--------------------------------------------------------|----------------------------------------------------------------------------------------------------|
| ŧ                                            | DECISION                                                                                         | DECISION DATE                                          | APPROVAL AUTHORITY                                                                                                    |
| I                                            | Initial Submission                                                                               | 25-08-2022 12:20:17                                    | Investigator                                                                                                    |
| er als<br>er's a<br>horit <u>y</u><br>cision | so will be able to download t<br>ttention or reference (if any)<br>y list.<br><sup>History</sup> | he attachment file if MRE<br>. To download, click on t | EC Secretariat has uploaded it the uploaded it the secretariat has uploaded it the heapprove to the secretariat has uploaded it the secretariat has uploaded it the secretariat has uploaded i |
| #                                            | DECISION                                                                                         | DECISION DATE                                          | APPROVAL AUTHORITY                                                                                                    |
| 1                                            | Initial Submission                                                                               | 07/01/2023 05:21:01                                    | Investigator                                                                                                    |
| 2                                            | Request for more information / Revision re                                                       | equired 07/01/2023 00:00:00                            | MREC Secretariat                                                                                                    |
| 3                                            | Revision Submitted To MREC Secretariat                                                           | 07/01/2023 22:06:36                                    | Investigator                                                                                                    |
| 4                                            | Submission Notified                                                                              | 02/01/2023 00:00:00                                    | MREC Secretariat                                                                                                    |
|                                              |                                                                                                  |                                                        |                                                                                                    |

# 2.2 – Editing of Acknowledgement of Receipt (AOR) Submission with status "Request for More Information/ Revision Required"

| No | Step-by-step instructions                                                                                                    | Remark                                                                                                    |
|----|----------------------------------------------------------------------------------------------------|----------------------------------------------------------------------------------------------------|
| 1. | In the case where Acknowledgement of Receipt (AOR) Submission is assigned with status<br>"Request for More Information/Revision Required". Scroll over the main menu located on the<br>side of display page, go to "My Submission". Then Click on the "Post Ethical"                                                                                                    | User will be notified via email if a particular Acknowledgement of Receipt (AOR) Submission requires revision or more information. |
|    | Automating Medical Research in Malaysia   Image: Dashboard   Image: Dashboard   Image: Dashboa |                                                                                                    |

| A list of all existing Acknow                                                                                                    | ledgement of Receipt                                                 | (AOR) Subm             | ission will be a | lisplayed.      |                                                                                                    |
|----------------------------------------------------------------------------------------------------|----------------------------------------------------------------------|------------------------|------------------|-----------------|----------------------------------------------------------------------------------------------------|
|                                                                                                    | St.                                                                  | atus<br>Select All     |                  | ~               | The status of an Acknowledgeme<br>of Receipt (AOR) Submission that<br>requires revision or more information<br>will have the status "Request for |
| # NMRR ID TITLE \$                                                                                                    | STATUS                                                               | F AND OF AOR SUBMITTED | DATE OF          | ACTION          | more information / Revision<br>Required"                                                                                                    |
| NARAWEN TO:<br>Trades Oracle<br>Product Oracle<br>Results Oracle<br>Results<br>Results Oracle<br>Results<br>Results<br>R | Request for more information / AOR ID-23-00017-L5U Revision required | 2                      | 08/01/2023       | <b>o</b> / 1    |                                                                                                    |
| 2 restanting to the constraints of the constraints of the constraints                                                                                                    | Pending ACR ID-23-00022-4J1<br>Submission                            | 2                      |                  | Ø / □ □         |                                                                                                    |
| Showing 1 to 2 of 2 entries                                                                                                    |                                                                      |                        |                  | Previous 1 Next |                                                                                                    |

| cknow     | ssion<br>Iedgeme    | nt of Receipt                                                                                                    | :                                                      |                                  |                        |                        |                |      | either as:<br>• Principal / Coordinating                                         |
|-----------|---------------------|----------------------------------------------------------------------------------------------------|--------------------------------------------------------|----------------------------------|------------------------|------------------------|----------------|------|----------------------------------------------------------------------------------|
| Keyword   |                     |                                                                                                    |                                                        | Status                           |                        |                        |                |      | Investigator (PI)                                                                |
|           |                     |                                                                                                    |                                                        | Select Al                        | I                      |                        |                | ~    | Main Corresponding Person                                                        |
| EXCEL     | PDF Show            | 10 V entries                                                                                                    |                                                        |                                  |                        |                        |                |      | <ul> <li>(Main CP)</li> <li>Backup Corresponding Pers<br/>(Backup CP)</li> </ul> |
| #         | NMRR ID             | TITLE                                                                                                    | STATUS $	arrow$                                        | ACKNOWLEDGEMENT OF<br>RECEIPT ID | NO OF AOR<br>SUBMITTED | DATE OF     SUBMISSION |                |      |                                                                                  |
| 1         | 1000                | n April Hermann,<br>Anness (Brain,<br>April 1996),<br>April 1997,<br>April 1997,<br>April 199 | Request for more<br>information /<br>Revision required | AOR ID-23-00017-LSU              | 2                      | 08/01/2023             | o 🖊 Ü          |      | other submission                                                                 |
| 2         | 100000 102          | erikari korsani,<br>Anato Bria,<br>Manako Sakaba<br>Anato Sakaba<br>Anato Sakaba<br>Anato Sakaba<br>Anato Sakaba<br>Anato Sakaba<br>Anato Sakaba                                                                                                    | Pending<br>Submission                                  | AOR ID-23-00022-4J1              | 2                      |                        | <b>⊘ ∕ û</b> û |      |                                                                                  |
| Showing 1 | 1 to 2 of 2 entries | 3                                                                                                    |                                                        |                                  |                        |                        | Previous 1     | Next |                                                                                  |
| •         |                     |                                                                                                    |                                                        |                                  |                        |                        |                | Þ    |                                                                                  |
|           |                     |                                                                                                    |                                                        |                                  |                        |                        |                |      |                                                                                  |
|           |                     |                                                                                                    |                                                        |                                  |                        |                        |                |      |                                                                                  |
|           |                     |                                                                                                    |                                                        |                                  |                        |                        |                |      |                                                                                  |
|           |                     |                                                                                                    |                                                        |                                  |                        |                        |                |      |                                                                                  |
|           |                     |                                                                                                    |                                                        |                                  |                        |                        |                |      |                                                                                  |
|           |                     |                                                                                                    |                                                        |                                  |                        |                        |                |      |                                                                                  |
|           |                     |                                                                                                    |                                                        |                                  |                        |                        |                |      |                                                                                  |
|           |                     |                                                                                                    |                                                        |                                  |                        |                        |                |      |                                                                                  |
|           |                     |                                                                                                    |                                                        |                                  |                        |                        |                |      |                                                                                  |
|           |                     |                                                                                                    |                                                        |                                  |                        |                        |                |      |                                                                                  |

| knowledgement of Re                            | ceipt                            |                        |                       |                        |
|------------------------------------------------|----------------------------------|------------------------|-----------------------|------------------------|
| Are all study sites involved *                 |                                  |                        |                       |                        |
| • Yes                                          |                                  | ○ No                   |                       |                        |
| Type of Acknowledgement o                      | f Receipt *                      |                        |                       |                        |
| Please Select                                  |                                  |                        |                       | ~                      |
| Description of AOR *<br>Description in writing |                                  |                        |                       |                        |
|                                                |                                  |                        |                       |                        |
|                                                |                                  |                        |                       |                        |
|                                                |                                  |                        |                       |                        |
|                                                |                                  |                        |                       |                        |
|                                                |                                  |                        |                       |                        |
|                                                |                                  |                        |                       | Save                   |
| A popup up will a<br>been succesfully          | ppear indicating the A saved     | cknowledgement of Rece | ipt (AOR) Informatic  | Save<br>Don has        |
| A popup up will a<br>been succesfully          | uppear indicating the A<br>saved | cknowledgement of Rece | ipt (AOR) Informatic  | save<br>on has<br>Save |
| A popup up will a<br>been succesfully          | uppear indicating the A<br>saved | cknowledgement of Rece | eipt (AOR) Informatio | Save                   |
| A popup up will a<br>been succesfully          | appear indicating the A<br>saved | cknowledgement of Rece | ipt (AOR) Informatic  | Save                   |
| A popup up will a<br>been succesfully          | appear indicating the A<br>saved | cknowledgement of Rece | ipt (AOR) Informatic  | Save                   |
| A popup up will a been succesfully             | appear indicating the A<br>saved | cknowledgement of Rece | ipt (AOR) Informatic  | Save                   |
| A popup up will a been succesfully             | appear indicating the A<br>saved | cknowledgement of Rece | ipt (AOR) Informatic  | Save                   |
| A popup up will a<br>been succesfully          | appear indicating the A<br>saved | cknowledgement of Rece | ipt (AOR) Informatic  | Save                   |

| 5. | To update and replace document in the "Supporting Documents",                                                                                                    |                                                                                                    |
|----|----------------------------------------------------------------------------------------------------|----------------------------------------------------------------------------------------------------|
|    | <ol> <li>Click on the pdf icon</li> <li>to select new document or drag the documents over the old file –<br/>this will replace the old documents with the new one. Then click on the swe button to<br/>complete and save the new document</li> </ol> |                                                                                                    |
|    | or                                                                                                    |                                                                                                    |
|    | <ol> <li>Click on the delete 'x' mark located at the right top corner of the document section. Select<br/>okay when popup appears asking user confirmation on the deletion of the current<br/>document</li> </ol>                                    |                                                                                                    |
|    | Cover Letter *                                                                                                    |                                                                                                    |
|    | E PDF 24.98 KB<br>Download Remarks                                                                                                    |                                                                                                    |
|    | testing                                                                                                    |                                                                                                    |
|    | Are you sure want to delete the document?                                                                                                    | Please ensure the file name has<br>the extension ".pdf " at the end of<br>its name. Files without the<br>extension ".pdf " may have the<br>risk of not being able to be read<br>later |
|    | Save Supporting Documents Information Saved.                                                                                                    | User may look back at the previous<br>uploaded document in the "View<br>Document History" located at the<br>top right of each document section on                                     |
|    |                                                                                                    | the updated documents are saved                                                                                                    |

| 6. | To view<br>located<br>order. I<br>clicking         | v back<br>at the<br>Jser al<br>the    | the previous<br>top right of e<br>lso will able to<br><u>Download</u>          | ly uploaded doc<br>each document s<br>o download the<br>icon next to the | ument, Click on th<br>section. Document<br>previously uploade<br>document title. | e "View Document His<br>will be shown in chro<br>ed document (if neede   | story"<br>nological<br>ed) by       |  |
|----|----------------------------------------------------|---------------------------------------|--------------------------------------------------------------------------------|--------------------------------------------------------------------------|----------------------------------------------------------------------------------|--------------------------------------------------------------------------|-------------------------------------|--|
|    | Support                                            | ing Doc                               | uments                                                                         |                                                                          |                                                                                  |                                                                          |                                     |  |
|    | Cover L                                            | etter *<br>PDF                        | PDF<br>35.67 KB<br>Download                                                    | Name<br>dummy documents updat<br>Remarks<br>updated document             | es.pdf                                                                           | View (                                                                   | Document History                    |  |
|    |                                                    |                                       | Documents<br>dummy-docu                                                        | nent.pdf                                                                 | Uploaded 16 hou                                                                  | rs ago                                                                   |                                     |  |
| 7. | Once a<br>acknow<br>"I acknow<br>NMRR<br>Submissio | II the r<br>/ledge<br>owledg<br>terms | equired revis<br>the submisis<br>ge that I have<br>and condition<br>vledgement | ion and docume<br>on made at the<br>read, and do he<br>document."        | ents have been upl<br>"Submisison Ackn<br>ereby accept the te                    | oaded, user is require<br>owledgement". Tick o<br>erms and conditions co | ed to<br>n the box ©<br>ontained in |  |
|    | l ackn                                             | owledge tha                           | t I have read, and do here                                                     | by accept the terms and condit                                           | ions contained in NMRR terms and c                                               | ondition document.                                                       | Submit                              |  |
|    | Decision I                                         | History                               |                                                                                |                                                                          |                                                                                  |                                                                          |                                     |  |
|    | #                                                  | APP                                   | ROVER NAME                                                                     | DECISION                                                                 | DECISION DATE                                                                    | APPROVAL AUTHORITY                                                       |                                     |  |

| OR) submis                                 | ion has beer<br>sion revision     | by clickin     | eged, user car<br>ig the submit                         | button.                | ACKNOWIEdge           |                                                         | ceipt     |                                                                                                    |
|--------------------------------------------|-----------------------------------|----------------|---------------------------------------------------------|------------------------|-----------------------|---------------------------------------------------------|-----------|----------------------------------------------------------------------------------------------------|
| bmission Ackne                             | owledgement                       |                |                                                         |                        |                       |                                                         |           |                                                                                                    |
| I acknowledge ti                           | hat I have read, and              | do hereby acce | pt the terms and condi                                  | itions contained in NN | IRR terms and cond    | ition document.                                         | mit       |                                                                                                    |
| cision History                             |                                   |                |                                                         |                        |                       |                                                         |           |                                                                                                    |
| # [                                        | ECISION                           | DECIS          | SION DATE                                               | APPROV                 | AL AUTHORITY          |                                                         |           |                                                                                                    |
|                                            |                                   |                |                                                         |                        |                       |                                                         |           |                                                                                                    |
| bmitted, use<br>ting.                      | r will be bro                     | ught back      | to the Acknow                                           | vledgement o           | f Receipt (A          | OR) Submis                                              | sion      |                                                                                                    |
| bmitted, use<br>ting.<br>cknowledgem       | er will be bro                    | ught back      | to the Acknow                                           | vledgement o           | f Receipt (A          | OR) Submis                                              | sion      |                                                                                                    |
| EXCEL PDF Shi                              | ent of Receipt                    | ught back      | to the Acknow                                           | vledgement o           | f Receipt (A          | OR) Submis                                              | sion      |                                                                                                    |
| EXCEL PDF Sh                               | er will be brow<br>ent of Receipt | ught back      | Status<br>Sele                                          | s stat All             | f Receipt (Ad         | OR) Submis                                              | sion<br>V |                                                                                                    |
| Excel PDF Sh                               | er will be brou<br>ent of Receipt | STATUS         | ACKNOWLEDGEMENT OF<br>RECEIPT ID<br>AOR ID-23-00017-LSU | viedgement o           | f Receipt (Ad         | OR) Submiss                                             | sion      | The status of a successful revision submission of Acknowledgement Receipt (AOR ) will change from                                                                                                    |
| Excel PDF Sh<br># NMRR ID<br>1 PDF Sh<br>2 | er will be broi                   | STATUS         | ACKNOWLEDGEMENT OF<br>RECEIPT ID<br>AOR ID-23-00017-LSU | viedgement o           | DATE OF<br>SUBMISSION | <ul> <li>ACTION</li> <li> <ul> <li></li></ul></li></ul> |           | The status of a successful revision<br>submission of Acknowledgement<br>Receipt (AOR) will change from<br><b>"Request for more information<br/>Revision Required"</b> to <b>"Revision<br/>Submitted to MREC Secretaria</b> |

20

| Transformation of the field of the field of  | ANNOTANTED DOUBLE BLACK, PLACED CONTROL OF MADE STUDY TE MARCHEARS THE STUDY OF PRODUCTION AND ANY DRIVE WITH SEALER |  |
|----------------------------------------------------------------------------------------------------|----------------------------------------------------------------------------------------------------|--|
| Marka D vertex USC vertex USC ver | ROBLINGOVICE: UNITABLE INCLUSION                                                                                     |  |
|                                                                                                    | MRR ID Protocol ID Exact updated on Sep 23, 2021                                                                     |  |
|                                                                                                    | Approval granted via MREC Full Board                                                                                 |  |
|                                                                                                    | OR Status Revision Submitted To MREC Secretariat                                                                     |  |
|                                                                                                    | On status - Remain obtaining to mine o decreatian                                                                    |  |
|                                                                                                    |                                                                                                    |  |
|                                                                                                    |                                                                                                    |  |
|                                                                                                    |                                                                                                    |  |
|                                                                                                    |                                                                                                    |  |
|                                                                                                    |                                                                                                    |  |
|                                                                                                    |                                                                                                    |  |
|                                                                                                    |                                                                                                    |  |
|                                                                                                    |                                                                                                    |  |
|                                                                                                    |                                                                                                    |  |
|                                                                                                    |                                                                                                    |  |
|                                                                                                    |                                                                                                    |  |
|                                                                                                    |                                                                                                    |  |
|                                                                                                    |                                                                                                    |  |
|                                                                                                    |                                                                                                    |  |
|                                                                                                    |                                                                                                    |  |
|                                                                                                    |                                                                                                    |  |
|                                                                                                    |                                                                                                    |  |
|                                                                                                    |                                                                                                    |  |
|                                                                                                    |                                                                                                    |  |
|                                                                                                    |                                                                                                    |  |
|                                                                                                    |                                                                                                    |  |
|                                                                                                    |                                                                                                    |  |
|                                                                                                    |                                                                                                    |  |
|                                                                                                    |                                                                                                    |  |
|                                                                                                    |                                                                                                    |  |
|                                                                                                    |                                                                                                    |  |
|                                                                                                    |                                                                                                    |  |
|                                                                                                    |                                                                                                    |  |
|                                                                                                    |                                                                                                    |  |
|                                                                                                    |                                                                                                    |  |
|                                                                                                    |                                                                                                    |  |
|                                                                                                    |                                                                                                    |  |
|                                                                                                    |                                                                                                    |  |
|                                                                                                    |                                                                                                    |  |
|                                                                                                    |                                                                                                    |  |

### 2.3 – Editing/ Deletion of Acknowledgement of Receipt (AOR) Submission with status "Pending Submission"

| No |                                                                                                    | Step-by-step instructions                                                                                                    | Remark |
|----|----------------------------------------------------------------------------------------------------|----------------------------------------------------------------------------------------------------|--------|
| 1. | In the case where user have n<br>delete the existing Acknowled<br>menu located on the side of di<br>Ethical"                                                                                                    | not managed to complete the submission and would like edit or gement of Receipt (AOR ) Submission, scroll over the main splay page, go to "My Submission". Then Click on the "Post                                                                                                |        |
|    | Image: Stational Medical Research Register Advancing Medical Research In Malaysia   Image: Stational Medical Research In Malaysia   Image: Stational Medical Research In Malaysia   Image: Stational Medical Research In Malaysia   Image: Stational Medical Research In Malaysia   Image: Stational Medical Research In Malaysia   Image: Stational Medical Research In Malaysia   Image: Stational Medical Research   Image: Stational Medical Research   Image: Stational Medical Medical Research | National Medical Research Register   Advancing Medical Research in Malaysia   Advancing Medical Research in Malaysia   Image: Dashboard   Image: My Submissions   Image: Scientific & Ethical   Image: Performance   Image: Performance   Image: Performance   Image: My Research |        |
|    |                                                                                                    |                                                                                                    |        |

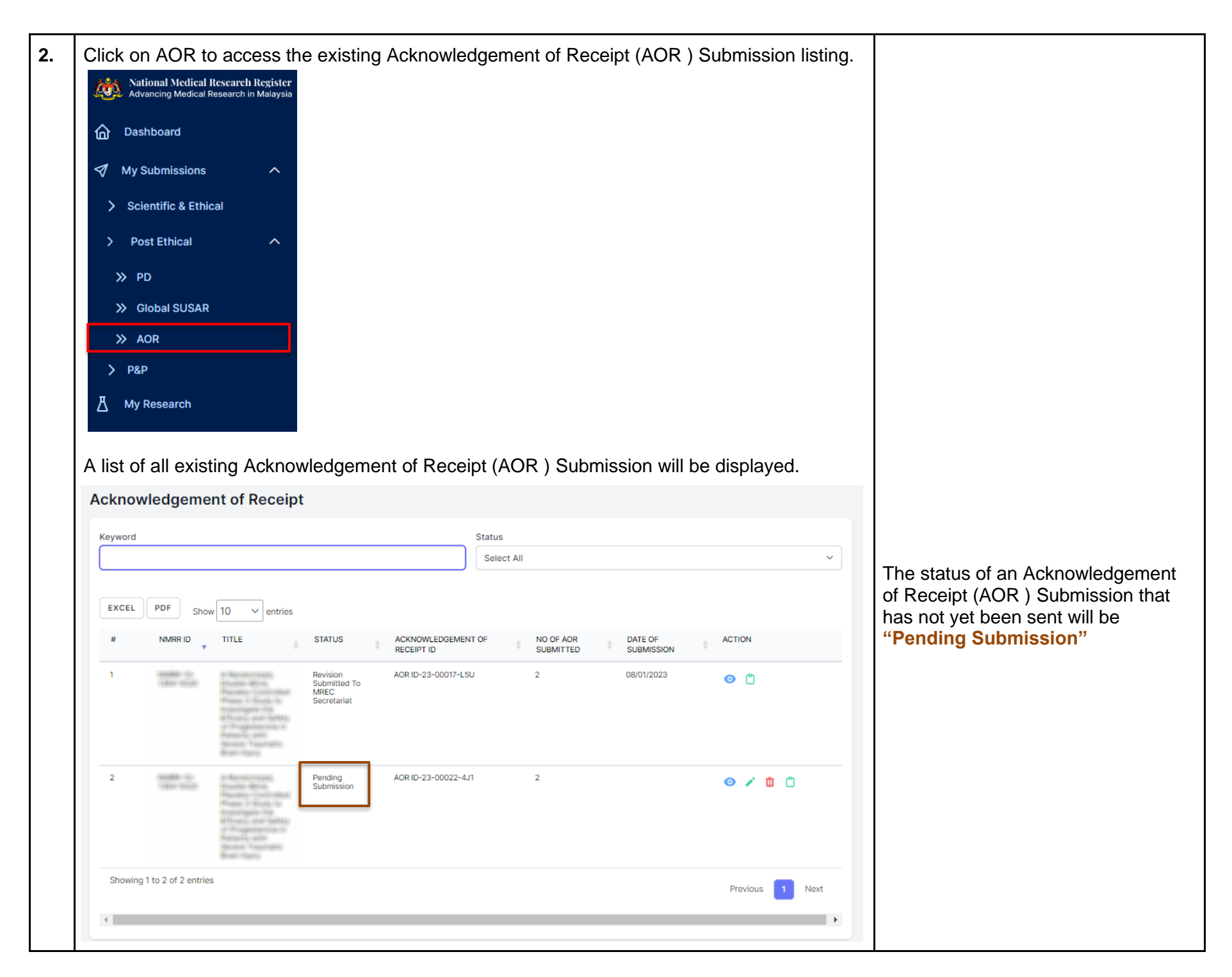

| Acknow    | ledgeme            | ent of Receipt                                                                                                    | t                                               |                               |                         |                        |                       |              |        | Investigator (PI)                                   |
|-----------|--------------------|----------------------------------------------------------------------------------------------------|-------------------------------------------------|-------------------------------|-------------------------|------------------------|-----------------------|--------------|--------|-----------------------------------------------------|
| Keyword   |                    |                                                                                                    |                                                 |                               | Status                  |                        |                       |              |        | Main Corresponding Person     (Main CD)             |
| Search N  | IMRR ID, Resea     | rch ID or Title of the S                                                                                                    | ubmission                                       |                               | Select All              |                        |                       |              | ~      | Backup Corresponding Pers                           |
| EXCEL     | PDF Sho            | w 10 v entries                                                                                                    |                                                 |                               |                         |                        |                       |              |        | (Backup CP)                                         |
| #         | NMRR ID            | TITLE                                                                                                    | STATUS                                          | ACKNOWLEDGEMENT<br>RECEIPT ID | OF $_{\mbox{$$$$$$$$}}$ | NO OF AOR<br>SUBMITTED | DATE OF<br>SUBMISSION |              |        | These roles can view and edit each other submission |
| 1         | 100400 10-         | ет Чановстралі,<br>чільна філа<br>Малат станітовалі<br>Малат станітовалі<br>нітовалі таралі 46<br>колоніцьки таралі<br>нітовалі таралі<br>малані, аліп<br>Фалат станітова<br>Малані, аліп<br>Фалані, аліп<br>Фалані, аліп | Revision<br>Submitted To<br>MREC<br>Secretariat | AOR ID-23-00017-L5U           |                         | 2                      | 08/01/2023            | <b>O</b> (1) |        |                                                     |
| 2         | 10000              | eritentententi,<br>esculto deno<br>Posserio resolucional<br>el sono esculto della<br>esculta della della della<br>esculta della della della<br>esculta della della della<br>della della della della della<br>della della della della della<br>della della della della della della<br>della della della della della della<br>della della della della della della della<br>della della della della della della della<br>della della della della della della della della della della della della<br>della della                                                                                                    | Pending<br>Submission                           | AOR ID-23-00022-4J1           |                         | 2                      |                       | © 🏹 t        |        |                                                     |
| Showing ' | 1 to 2 of 2 entrie | 25                                                                                                    |                                                 |                               |                         |                        |                       | Previous     | 1 Next |                                                     |
| 4         |                    |                                                                                                    |                                                 |                               |                         |                        |                       |              | ۰.     |                                                     |
|           |                    |                                                                                                    |                                                 |                               |                         |                        |                       |              |        |                                                     |
|           |                    |                                                                                                    |                                                 |                               |                         |                        |                       |              |        |                                                     |
|           |                    |                                                                                                    |                                                 |                               |                         |                        |                       |              |        |                                                     |
|           |                    |                                                                                                    |                                                 |                               |                         |                        |                       |              |        |                                                     |
|           |                    |                                                                                                    |                                                 |                               |                         |                        |                       |              |        |                                                     |
|           |                    |                                                                                                    |                                                 |                               |                         |                        |                       |              |        |                                                     |
|           |                    |                                                                                                    |                                                 |                               |                         |                        |                       |              |        |                                                     |
|           |                    |                                                                                                    |                                                 |                               |                         |                        |                       |              |        |                                                     |

| Acknowledgement of Receipt                                                                                                    |                                                                                                    |                                                                                                    |
|----------------------------------------------------------------------------------------------------|----------------------------------------------------------------------------------------------------|----------------------------------------------------------------------------------------------------|
| Keyword                                                                                                    | Status                                                                                                    |                                                                                                    |
| Search NMRR ID, Research ID or Title of the Submission                                                                                                    | Pending Submission ~                                                                                                    |                                                                                                    |
| EXCEL PDF Show 10 V entries                                                                                                    |                                                                                                    |                                                                                                    |
| # NMRR ID TITLE STATUS AC                                                                                                    | KNOWLEDGEMENT OF NO OF AOR DATE OF ACTION<br>CEIPT ID SUBMITTED SUBMISSION                                                               | Deletion of an an Acknowledgement                                                                                                    |
| 1 Pending AOI<br>Submission                                                                                                    | R ID-23-00022-4J1 2 💿 🖍 🔟 🗅                                                                                                    | of Receipt (AOR) Submission will b<br>only available for submission that ha<br>never been submitted to MREC<br>Secretariat for processing. |
| Showing 1 to 1 of 1 entries                                                                                                    | Previous 1 Next                                                                                                    |                                                                                                    |
| ¢                                                                                                    | ,                                                                                                    |                                                                                                    |
| Click view to confirm the deletion of the Droce it is clicked, the Acknowledgement emoved from the Acknowledgement of the Acknowledgement of the Acknowledgement | e Acknowledgement of Receipt (AOR ) Submissio<br>of Receipt (AOR ) Submission will be deleted and<br>Receipt (AOR ) Submission listing . | n.<br>I                                                                                                    |
| Are you sure you want to re                                                                                                    | emove this record?                                                                                                    |                                                                                                    |

-The End -

Prepared by: NMRR Secretariat

Flow checked & validated by: Asyraf Syahmi Bin Mohd Noor (date: 09/01/2023)